# Oracle Banking Digital Experience

Corporate Credit Card User Manual Release 17.1.0.0.0

Part No. E83887-01

March 2017

# ORACLE

Corporate Credit Card User Manual March 2017

Oracle Financial Services Software Limited Oracle Park Off Western Express Highway Goregaon (East) Mumbai, Maharashtra 400 063 India Worldwide Inquiries: Phone: +91 22 6718 3000 Fax:+91 22 6718 3001 www.oracle.com/financialservices/

Copyright © 2017, Oracle and/or its affiliates. All rights reserved.

Oracle and Java are registered trademarks of Oracle and/or its affiliates. Other names may be trademarks of their respective owners.

U.S. GOVERNMENT END USERS: Oracle programs, including any operating system, integrated software, any programs installed on the hardware, and/or documentation, delivered to U.S. Government end users are "commercial computer software" pursuant to the applicable Federal Acquisition Regulation and agency-specific supplemental regulations. As such, use, duplication, disclosure, modification, and adaptation of the programs, including any operating system, integrated software, any programs installed on the hardware, and/or documentation, shall be subject to license terms and license restrictions applicable to the programs. No other rights are granted to the U.S. Government.

This software or hardware is developed for general use in a variety of information management applications. It is not developed or intended for use in any inherently dangerous applications, including applications that may create a risk of personal injury. If you use this software or hardware in dangerous applications, then you shall be responsible to take all appropriate failsafe, backup, redundancy, and other measures to ensure its safe use. Oracle Corporation and its affiliates disclaim any liability for any damages caused by use of this software or hardware in dangerous applications.

This software and related documentation are provided under a license agreement containing restrictions on use and disclosure and are protected by intellectual property laws. Except as expressly permitted in your license agreement or allowed by law, you may not use, copy, reproduce, translate, broadcast, modify, license, transmit, distribute, exhibit, perform, publish or display any part, in any form, or by any means. Reverse engineering, disassembly, or decompilation of this software, unless required by law for interoperability, is prohibited.

The information contained herein is subject to change without notice and is not warranted to be error-free. If you find any errors, please report them to us in writing.

This software or hardware and documentation may provide access to or information on content, products and services from third parties. Oracle Corporation and its affiliates are not responsible for and expressly disclaim all warranties of any kind with respect to third-party content, products, and services. Oracle Corporation and its affiliates will not be responsible for any loss, costs, or damages incurred due to your access to or use of third-party content, products, or services.

# **Table of Contents**

| 1. P | Preface               | 4  |
|------|-----------------------|----|
| 2. C | Credit Card Summary   | 5  |
| 3. C | Credit Card Statement | 10 |
| 4. C | Credit Card Payment   | 15 |
| 5. R | Register Credit Card  | 18 |
| 6. S | Service Requests      | 21 |

# 1. Preface

## 1.1 Intended Audience

This document is intended for the following audience:

- Customers
- Partners

# **1.2** Documentation Accessibility

For information about Oracle's commitment to accessibility, visit the Oracle Accessibility Program website at <a href="http://www.oracle.com/pls/topic/lookup?ctx=acc&id=docacc.">http://www.oracle.com/pls/topic/lookup?ctx=acc&id=docacc.</a>

# 1.3 Access to OFSS Support

Oracle customers have access to electronic support through My Oracle Support. For information, visit

http://www.oracle.com/pls/topic/lookup?ctx=acc&id=info or visit

http://www.oracle.com/pls/topic/lookup?ctx=acc&id=trs\_if you are hearing impaired.

## 1.4 Structure

This manual is organized into the following categories:

*Preface* gives information on the intended audience. It also describes the overall structure of the User Manual.

The subsequent chapters provide information on transactions covered in the User Manual.

Each transaction is explained in the following manner:

- Introduction to the transaction
- Screenshots of the transaction
- The images of screens used in this user manual are for illustrative purpose only, to provide improved understanding of the functionality; actual screens that appear in the application may vary based on selected browser, theme, and mobile devices.
- Procedure containing steps to complete the transaction- The mandatory and conditional fields of the transaction are explained in the procedure.

If a transaction contains multiple procedures, each procedure is explained. If some functionality is present in many transactions, this functionality is explained separately.

## **1.5 Related Information Sources**

For more information on Oracle Banking Digital Experience Release 16.2.0.0.0, refer to the following documents:

- Oracle Banking Digital Experience Licensing Guide
- Oracle Banking Digital Experience Installation Manuals

# 2. Credit Card Summary

Using this option, you can view a summary of credit cards that you hold with the bank. You can also view the details of credit card and monthly statements for the selected credit card.

#### To view Credit Card summary details

1. From the **Cards** menu, select **Credit Cards**, and then select **Credit Card Summary**. The **Credit Card Summary** screen appears.

#### **Credit Card Summary**

| CREDIT CARD SUMMARY 09-06-2015 09:44:04 GMT +0000 |                 |               |                 |               |                    |                    | ? 급 ☆          | 🗆 🖻 ×            |                                   |                             |
|---------------------------------------------------|-----------------|---------------|-----------------|---------------|--------------------|--------------------|----------------|------------------|-----------------------------------|-----------------------------|
|                                                   |                 |               |                 |               |                    |                    |                |                  |                                   |                             |
| Card Number                                       | Product<br>Name | Card Type     | Credit<br>Limit | Cash<br>Limit | Amount<br>Utilized | Available<br>Limit | Expiry<br>Date | Card<br>Currency | Current<br>Outstanding<br>Balance | Credit<br>Card<br>Statement |
| XXXXXXXXXXXXXX6751                                | GOLD<br>REWARDS | Primary       | 90,000.00       | 40,000.00     | 20,000.00          | 70,000.00          | 23-Jan-2016    | INR              | 5,000.00                          | View                        |
| XXXXXXXXXXXXXX0245                                | GOLD<br>REWARDS | Supplementary | 20,000.00       | 10,000.00     | 5,500.00           | 18,000.00          | 23-Jan-2012    | INR              | 4,000.00                          | View                        |
|                                                   |                 |               |                 |               |                    |                    |                |                  |                                   |                             |

#### **Column Description**

| Column Name     | Description                                                                  |
|-----------------|------------------------------------------------------------------------------|
| Card Number     | [Display, Hyperlink]                                                         |
|                 | Displays the nickname of the credit card, if any, or the credit card number. |
|                 | Displays the link to view details of the credit card.                        |
| Product Name    | [Display]<br>Displays the name of the product.                               |
| Card Type       | [Display]<br>Displays the card type.                                         |
| Credit limit    | [Display]<br>Displays the card credit limit.                                 |
| Cash Limit      | [Display]<br>Displays the card cash limit.                                   |
| Amount Utilized | [Display]<br>Displays the amount utilized.                                   |
| Available Limit | [Display]<br>Displays the available limit.                                   |

User Manual Oracle Banking Digital Experience Corporate Credit Card

| Column Name                                                                                                    | Description                                           |  |  |  |  |  |  |
|----------------------------------------------------------------------------------------------------|-------------------------------------------------------|--|--|--|--|--|--|
| Expiry Date                                                                                                    | [Display]<br>Displays the expiry date.                |  |  |  |  |  |  |
| Card Currency                                                                                                    | [Display]<br>Displays the card currency.              |  |  |  |  |  |  |
| Current<br>Outstanding<br>Balance                                                                                                    | [Display]<br>Displays the current outstanding balance |  |  |  |  |  |  |
| Click the required <b>Card Number</b> link.<br>The detailed <b>Credit Card Summary</b> screen appears.<br>OR<br>Click the <b>View</b> link in the <b>Credit Card Statement</b> column.<br>The <b>Credit Card Statement</b> screen appears. |                                                       |  |  |  |  |  |  |
| Note: Please refer Credit Card Statement section for more information on Credit Card Statement.                                                                                                    |                                                       |  |  |  |  |  |  |

2.

| CREDIT CARD SUMM      | IARY            | 09-06-2015 09:44:04 GMT +0 | 9000 ? |        | ☆      |      | ì× |   |
|-----------------------|-----------------|----------------------------|--------|--------|--------|------|----|---|
| Credit Card Details   |                 |                            |        |        |        |      |    | ^ |
| Card Number:          | XXXXXXXXXXX6751 |                            |        |        |        |      |    |   |
| Product Name:         | GOLD REWARDS    | Card Type:                 | Primar | y      |        |      |    |   |
| Points Available:     | 1267            |                            |        |        |        |      |    |   |
| Total Credit Limit:   | 90,000.00       | Available Credit Limit:    | 70,000 | .00    |        |      |    |   |
| Total Cash Limit:     | 40,000.00       | Available Cash Limit:      | 40,000 | .00    |        |      |    |   |
| Current Balance:      |                 | Card Currency:             | INR    |        |        |      |    |   |
| Total Billed Amount:  | 5,000.00        | Total Unbilled Amount:     | 15,000 | .00    |        |      |    |   |
| Statement Date:       | 18-Jun-2014     | Last Payment Date:         | 05-Jun | -2014  |        |      |    |   |
| Last Payment Amount:  | 23,000.00       | Total Payment Due:         | 0.00   |        |        |      |    |   |
| Auto Payment Options: | No              | Recovery Account:          |        |        |        |      |    |   |
| Expiry Date:          | 23-Jan-2016     | Current Authorisation:     | 0.00   |        |        |      |    |   |
| Payment Due Details   |                 |                            |        |        |        |      |    |   |
| Payment Due Date:     | 07-Jul-2014     |                            |        |        |        |      |    |   |
| Statement Due Amount: | 5,000.00        |                            |        |        |        |      |    |   |
| Minimum Amount Due:   | 200.00          |                            |        |        |        |      |    |   |
|                       |                 | Ba                         | ack    | View S | Stater | nent | ]  |   |

## **Credit Card Summary- Details**

## **Field Description**

| Field Name          | Description                                                                                                    |
|---------------------|----------------------------------------------------------------------------------------------------|
| Credit Card Details |                                                                                                    |
| Card Number         | [Display]<br>Displays the credit card number.                                                                      |
| Product Name        | [Display]<br>Displays the product name of the credit card.                                                         |
| Card Type           | [Display]<br>Displays the type of the credit card,<br>The credit card type can be either primary or supplementary. |
| Card Currency       | [Display]<br>Displays the currency of the credit card.                                                             |

| Points Available          | [Display]<br>Displays the loyalty points rewarded to the selected credit card.                                                                                                    |
|---------------------------|----------------------------------------------------------------------------------------------------|
| Total Credit Limit        | [Display]<br>Displays the total sanctioned limit for credit purchases.                                                                                                    |
| Available Credit<br>Limit | [Display]<br>Displays the available card limit for utilization.                                                                                                    |
| Total Cash Limit          | [Display]<br>Displays the total cash withdrawal limit, (a sub-limit of sanctioned credit limit).                                                                                                    |
| Available Cash<br>Limit   | [Display]<br>Displays the cash limit available for utilization.                                                                                                    |
| Current Balance           | [Display]<br>Displays the balance amount for the credit card as on current date.                                                                                                    |
| Total Unbilled<br>Amount  | [Display]<br>Displays the total amount yet to be billed by the bank.                                                                                                    |
| Total Billed<br>Amount    | [Display]<br>Displays the total bill amount raised for a specific bill date.                                                                                                    |
| Statement Date            | [Display]<br>Displays the last date for which billing statement is generated.                                                                                                    |
| Last Payment<br>Date      | [Display]<br>Displays the last date on which the credit card payment is completed.                                                                                                    |
| Last Payment<br>Amount    | [Display]<br>Displays the latest amount that you have paid with the credit card.                                                                                                    |
| Total Payment<br>Due      | [Display]<br>Displays the amount outstanding for the selected credit card as on<br>last statement date.                                                                                                    |
| Auto Payment<br>Options   | <ul><li>[Display]</li><li>Displays whether the auto- payment facility is available for the selected credit card.</li><li>Displays <b>Yes</b> only if you have opted for auto payment facility for the selected credit card.</li></ul> |

| Recovery Account         | [Display]<br>Displays the CASA account that is to be debited when Auto Pay<br>option is 'Yes'                                                                        |
|--------------------------|----------------------------------------------------------------------------------------------------|
| Expiry Date              | [Display]<br>Displays the expiry date of card.                                                                                                    |
| Current<br>Authorisation | [Display]<br>Displays the total amount of transactions for which authorizations<br>is completed (card limit is utilized, but the transaction is not yet<br>claimed). |
| Payment Due<br>Details   |                                                                                                    |
| Statement Due<br>Amount  | [Display]<br>Displays the total billed amount of the card for the last statement<br>generated.                                                                       |
| Minimum Amount<br>Due    | [Display]<br>Displays the mandatory amount to be paid out of the total billed<br>amount.                                                                             |
| Payment Due Date         | [Display]<br>Displays the date before which minimum, part or full payment is to<br>be made.                                                                          |

- 3. Click Back. The Credit Card Summary screen appears.
- 4. Click View Statement. The Credit Card Statement screen appears.

# 3. Credit Card Statement

Using this option, you can view monthly credit card statements mapped to your account in the application.

#### To view monthly Credit Card statement

1. From the **Cards** menu, select **Credit Cards**, and then select **Credit Card Statement**. The **Credit Card Statement** screen appears.

## **Credit Card Statement**

| CREDIT CARD STATE                                                 | MENT                      | 05-06-2015 11:59:32 GMT +0000 | ? | ÷ | ☆ | _   | Ē    | × |
|-------------------------------------------------------------------|---------------------------|-------------------------------|---|---|---|-----|------|---|
| Card Number*:                                                     | Please Select Card Number |                               |   |   |   |     |      |   |
| Month*:                                                           | Select Month              |                               |   |   |   |     |      |   |
| Year*:                                                            | Select Year               |                               |   |   |   |     |      |   |
|                                                                   |                           |                               |   |   | [ | Sul | bmit | ] |
| * Indicates mandatory fields.<br>** Indicates mandatory if partic | cular option is enabled.  |                               |   |   |   |     |      |   |

#### **Field Description**

| Field Name  | Description                                                                                 |
|-------------|---------------------------------------------------------------------------------------------|
| Card Number | [Mandatory, Drop-Down]<br>Indicates the credit card number.                                 |
| Month       | [Mandatory, Drop-Down]<br>Indicates the month for which you want the credit card statement. |
| Year        | [Mandatory, Drop-Down]<br>Indicates the year for which you want the credit card statement.  |

- 2. From the **Card Number** list, select the appropriate option.
- 3. From the **Month** list, select the appropriate option.
- 4. From the **Year** list, select the appropriate option.
- 5. Click **Submit**. The detailed **Credit Card Statement** screen appears.

## Credit Card Statement – Details 1

| CREDIT CARD STATEMENT                                           |                          | 05-06-2                 | 015 10:00:23 GMT +0000 ' | ? 🗧 | 1 ☆ | -    |     | × |
|-----------------------------------------------------------------|--------------------------|-------------------------|--------------------------|-----|-----|------|-----|---|
| Card Number*:<br>Month:                                         | XXXXXXXXXXXX245          |                         |                          |     |     |      |     |   |
| Year:                                                           | 2015 💌                   |                         |                          |     |     |      |     |   |
|                                                                 |                          |                         |                          |     |     | Subr | nit |   |
| * Indicates mandatory fields.<br>** Indicates mandatory if part | icular option is enabled |                         |                          |     |     |      |     | = |
| Credit Card Details                                             |                          |                         |                          |     |     |      |     |   |
| Card Number:                                                    | XXXXXXXXXXXXXXX0245      |                         |                          |     |     |      |     |   |
| Card Currency:                                                  | INR                      | Expiry Date:            | 23-Jan-2012              |     |     |      |     |   |
| Total Credit Limit:                                             | 20,000.00                | Available Credit Limit: | 18,000.00                |     |     |      |     |   |
| Total Cash Limit:                                               | 10,000.00                | Available Cash Limit:   | 11,000.00                |     |     |      |     |   |
| Total Billed Amount:                                            | 4,000.00                 | Total Unbilled Amount:  | 1,500.00                 |     |     |      |     |   |
| Minimum Payment Due:                                            | 200.00                   | Payment Due Date:       | 20-Feb-2010              |     |     |      |     |   |
| Address Details                                                 |                          |                         |                          |     |     |      | «   |   |
| Full Name:                                                      | PQR SHARMA               |                         |                          |     |     |      |     |   |
| Mailing Address:                                                | B-104, CITY OF JOY       |                         |                          |     |     |      |     |   |
|                                                                 | L.B.S. Marg              |                         |                          |     |     |      |     |   |
|                                                                 | Mulund West              |                         |                          |     |     |      |     |   |
|                                                                 |                          |                         |                          |     |     |      |     |   |

#### Credit Card Statement – Details 2

| CREDIT CARD STATE    | MENT               | 05-06-2                 | 015 10:00:23 GMT +0000 ? 🔓                | ] ☆ □ 🖻 ×        |
|----------------------|--------------------|-------------------------|-------------------------------------------|------------------|
| Total Credit Limit:  | 20,000.00          | Available Credit Limit: | 18,000.00                                 | ^                |
| Total Cash Limit:    | 10,000.00          | Available Cash Limit:   | 11,000.00                                 |                  |
| Total Billed Amount: | 4,000.00           | Total Unbilled Amount:  | 1,500.00                                  |                  |
| Minimum Payment Due: | 200.00             | Payment Due Date:       | 20-Feb-2010                               |                  |
| Address Details      |                    |                         |                                           |                  |
| Full Name:           | PQR SHARMA         |                         |                                           |                  |
| Mailing Address:     | B-104, CITY OF JOY |                         |                                           |                  |
|                      | L.B.S. Marg        |                         |                                           |                  |
|                      | Mulund West        |                         |                                           |                  |
|                      | Maharashtra        |                         |                                           |                  |
|                      | 400068             | Word W                  | iran I. Customize Columns I.              | Download I Print |
| Reference Number     | Transaction Date   | Description             | <ul> <li>Debit</li> <li>Credit</li> </ul> | \$               |
| 12133657             | 05-06-2014         | Airtell Refill          |                                           | INR 500.00       |
| 87256160             | 09-06-2014         | GOLDEN CHARIOT          |                                           | INR 985.         |
| 43451627             | 12-06-2014         | LIFESTYLE, OBEROI       |                                           | INR 4,287.00     |
| 24569167             | 14-06-2014         | PIZZA HUT, POWAI        |                                           | INR 850.00       |
| Records 1 to 4 of 4  |                    |                         | ₩ ₩ Page 1 •                              | of 1 🕨 渊         |

## **Field Description**

Field Name Description

#### **Credit Card Details**

| Card Number   | [Display]                                                 |
|---------------|-----------------------------------------------------------|
|               | Displays the number of the credit card.                   |
| Card Currency | [Display]<br>Displays currency of the credit card.        |
| Expiry Date   | [Display]<br>Displays the expiry date of the credit card. |

| Field Name                | Description                                                                                      |
|---------------------------|--------------------------------------------------------------------------------------------------|
| Total Credit Limit        | [Display]<br>Displays the total sanctioned limit available for credit purchases.                 |
| Available Credit<br>Limit | [Display]<br>Displays the available card limit for utilization.                                  |
| Total Cash Limit          | [Display]<br>Displays the total cash withdrawal limit, (a sub limit of sanctioned credit limit). |
| Available Cash<br>Limit   | [Display]<br>Displays the cash limit available for utilization.                                  |
| Total Unbilled<br>Amount  | [Display]<br>Displays the total amount yet to be billed by the bank.                             |
| Total Billed<br>Amount    | [Display]<br>Displays the mandatory amount that is to be paid out of the total                   |
| Minimum Payment<br>Due    |                                                                                                  |
| Payment Due Date          | [Display]<br>Displays the date before which minimum, part or full payment is to<br>be made.      |
| Address Details           |                                                                                                  |
| Full name                 | [Display]                                                                                        |
|                           | Displays the full name of the credit card holder.                                                |
| Mailing Address           | [Display]                                                                                        |
|                           | Displays the complete mailing address of the credit card holder.<br>The details include:         |
|                           | Flat Number                                                                                      |
|                           | Street Name                                                                                      |
|                           | • City                                                                                           |
|                           | Country                                                                                          |

Postal Code

#### **Column Description**

Column Name Description

#### **Credit Card Transactions for the Month**

| Reference Number | [Display]<br>Displays the reference number of the transaction. |
|------------------|----------------------------------------------------------------|
| Transaction Date | [Display]<br>Displays the transaction date of the transaction. |
| Description      | [Display]<br>Displays a short description of the transaction.  |
| Debit            | [Display]<br>Displays the debit amount of the transaction.     |
| Credit           | [Display]<br>Displays the credit amount of the transaction.    |

#### The options mentioned below are applicable for records of credit card transactions.

To enable the word wrap in the columns, select the Word Wrap check box.

Click **Customize Columns** to reorder the columns or select the columns that appear in the credit card transactions list.

Click **Download** to download all or selected columns in the credit card transactions list. You can download the list in PDF, XLS, QIF, OFX and MT940 formats.

Click Print to print the credit card transactions list and open the list as a PDF document.

- Click to view the first page of the credit card transactions list.
- Click to view the previous page of the credit card transactions list.

Click

to view the next page of the credit card transactions list.

Click to view the last page of the credit card transactions list.

From the Page list, select the required page number of the credit card transactions list.

From the **Show Rows** list, select the number of rows to be displayed in the credit card transactions list.

Click next to the required column to sort the records of credit card transactions in ascending or descending order.

# 4. Credit Card Payment

Using this option, you can pay for transactions on existing (registered) or new (unregistered) credit cards in the application. You can transfer funds from your CASA accounts in the application.

You can either pay the total outstanding amount, minimum outstanding amount or a specific amount for the credit cards.

#### To make a Credit Card payment

1. From the **Cards** menu, select **Credit Cards**, and then select **Credit Card Payment**. The **Credit Card Payment** screen appears.

#### **Credit Card Payment**

| CREDIT CARD PAYMENT  |                                  |  | ÷ | ☆ |     | Ē    | × |
|----------------------|----------------------------------|--|---|---|-----|------|---|
| From Account:        | Select An Account   View Balance |  |   |   |     |      |   |
| Card Number:         | Please Select Card Number        |  |   |   |     |      |   |
| Payment Instruction: |                                  |  |   |   |     |      |   |
| Total Amount<br>Due: | Minimum<br>Amount Due: Amount:   |  |   |   |     |      |   |
| Payment Due Date:    |                                  |  |   |   |     |      |   |
|                      |                                  |  |   | [ | Sut | omit | ] |

#### **Field Description**

| Field Name   | Description                                                                                       |
|--------------|---------------------------------------------------------------------------------------------------|
| From Account | [Mandatory, Drop-Down]                                                                            |
|              | Indicates your current and savings accounts.                                                      |
|              | Click the <b>View Balance</b> link to view the account balance of the selected account.           |
|              | Click O to search all current and savings accounts in the application.                            |
| Card Number  | [Mandatory, Option, Drop-Down, Alphanumeric]                                                      |
|              | Indicates whether you want to select your existing credit card or enter a new credit card number. |
|              | Indicates your existing credit card or a new credit card number.                                  |

#### **Payment Instruction**

| Field Name         | Description                                                                                                    |
|--------------------|----------------------------------------------------------------------------------------------------|
| Total Amount Due   | [Option, Display]                                                                                                    |
|                    | Indicates that you have to pay the total payable amount for your existing credit card.                                         |
|                    | To enable this field, select an existing credit card number, from the <b>Card Number</b> field.                                |
|                    | Displays the total bill amount of the credit card.                                                                             |
| Minimum Amount     | [Conditional, Option, Display]                                                                                                 |
| Due                | Indicates that you have to pay the minimum payable amount for your existing credit card.                                       |
|                    | To enable this field, select an existing credit card number, from the <b>Card Number</b> field.                                |
|                    | Displays the minimum amount to be paid for the credit card.                                                                    |
| Amount             | [Mandatory, Option, Numeric, 15]                                                                                               |
|                    | Indicates that you have to pay the specified bill amount for your existing or new credit card.                                 |
|                    | To enable this field, select an existing credit card number or enter a new credit card number in the <b>Card Number</b> field. |
|                    | Indicates the specific amount that you want to pay for the credit card.                                                        |
| Payment Due Date   | [Display]                                                                                                    |
|                    | Displays the date before which minimum, part or full payment is to be made for the credit card.                                |
| From the From Acco | ount list, select the appropriate option.                                                                                      |

- 3. From the **Card Number** field, select the appropriate option and enter the credit card number, if required.
- 4. In the **Amount** field, select the appropriate option and enter the specific amount that you want to pay for the credit card.
- 5. Click **Submit**. The **Credit Card Payment – Verify** screen appears.

2.

## **Credit Card Payment- Verify**

| CREDIT CARD PAYMENT - | VERIFY           | 05-06-2015 09:59:44 GMT +0000 | ? | Ū,   | ☆ |      |      | × |
|-----------------------|------------------|-------------------------------|---|------|---|------|------|---|
| From Account:         | 1040410879021    |                               |   |      |   |      |      |   |
| Card Number:          | XXXXXXXXXXXX0245 |                               |   |      |   |      |      |   |
| Amount:               | 200.00 INR       |                               |   |      |   |      |      |   |
|                       |                  |                               | E | Back |   | Cont | firm | ] |

6. Click **Confirm**.

The **Credit Card Payment - Confirm** screen appears. OR Click **Back**. The **Credit Card Payment** screen appears.

## **Credit Card Payment - Confirm**

| CREDIT CARD PAYMENT - CONFIRM                                           |                  | 05-06-2015 09:59:44 GMT +0000 | ? | ļ  | ☆ |      | Ē    | × |
|-------------------------------------------------------------------------|------------------|-------------------------------|---|----|---|------|------|---|
| Transaction with reference number 188054608381506 is in Accepted state. |                  |                               |   |    |   |      |      |   |
| Host Reference Number:                                                  | 1234567890123456 |                               |   |    |   |      |      |   |
| From Account:                                                           | 1040410879021    |                               |   |    |   |      |      |   |
| Card Number:                                                            | XXXXXXXXXXX0245  |                               |   |    |   |      |      |   |
| Amount:                                                                 | 200.00 INR       |                               |   |    |   |      |      |   |
|                                                                         |                  |                               | ( | ЭК | E | -Rec | eipt | ] |

7. Click **e-receipt** to generate the e-receipt of the transaction.

OR Click **OK**. The **Credit Card Payment** screen appears.

# 5. Register Credit Card

Using this option you register a new credit card issued by the bank for accessing Internet and Mobile Banking.

#### To register a credit card

1. From the **Cards** menu, select **Credit Cards**, and then select **Register Credit Card**. The **Register Credit Card** screen appears.

#### **Register Credit Card**

| REGISTER CREDIT C                                                | ARD                            | ? | Ľ) | ☆ | _  | Ē    | × |
|------------------------------------------------------------------|--------------------------------|---|----|---|----|------|---|
| Card No*:                                                        |                                |   |    |   |    |      |   |
| Credit Card Expiry*:                                             | Month: Month Vear: Select Year |   |    |   |    |      |   |
| CVV Number*:                                                     |                                |   |    |   |    |      |   |
| Credit Card Pin*:                                                |                                |   |    |   |    |      |   |
| User Reference:                                                  |                                |   |    |   |    |      |   |
|                                                                  |                                |   |    |   | Su | bmit | ] |
| * Indicates mandatory fields.<br>** Indicates mandatory if parti | cular option is enabled.       |   |    | I |    |      | L |

#### **Field Description**

| Field Name         | Description                                                                                                    |
|--------------------|----------------------------------------------------------------------------------------------------|
| Card No.           | [Mandatory, Numeric, 16]<br>Indicates the credit card number for registration.                                                          |
| Credit Card Expiry |                                                                                                    |
| Month              | [Mandatory, Drop-Down]<br>Indicates the month of credit card expiry.                                                                    |
| Year               | [Mandatory, Drop-Down]<br>Indicates the year of credit card expiry.                                                                     |
| CVV Number         | [Mandatory, Numeric, 4]<br>Indicates the Credit Card Verification Value number (CVV)<br>available on the credit card in encrypted form. |
| Credit Card Pin    | [Mandatory, Numeric]<br>Indicates the credit card PIN in encrypted form.                                                                |

| Field Name     | Description                                                                                   |
|----------------|-----------------------------------------------------------------------------------------------|
| Disclaimer     | [Display]<br>Displays the disclaimer by the bank, if any.                                     |
| User Reference | [Optional, Alphanumeric, 25]<br>Indicates the reference number for tracking the registration. |

- 2. In the **Card No**. field, enter the credit card number.
- 3. From the **Month** list, select the appropriate option.
- 4. From the **Year** list, select the appropriate option.
- 5. In the **CVV Number** field, enter the credit card CVV number.
- 6. In the **Credit Card Pin** field, enter the credit card PIN.
- Click Submit. The Register Credit Card - Verify screen appears.

#### **Register Credit Card - Verify**

| REGISTER CREDIT C   | ARD - VERIFY          | 18-Jun-2015 11:39:32 GMT +0000 | ?  | ÷    | ☆  |      |      | × |
|---------------------|-----------------------|--------------------------------|----|------|----|------|------|---|
| Card No:            | 6078243156780123      |                                |    |      |    |      |      |   |
| Credit Card Expiry: | Month: May Year: 2019 |                                |    |      |    |      |      |   |
| User Reference:     |                       |                                |    |      |    |      |      |   |
|                     |                       |                                | Ch | ange | ][ | Cont | firm | ] |

8. Click Confirm.

The **Register Credit Card - Confirm** screen appears. OR Click **Change**. The **Register Credit Card** screen appears.

## **Register Credit Card - Confirm**

| REGISTER CREDIT CARD - CONFIRM            | 18-Jun-2015 11:39:32 GMT +0000  🍦 🏠 🗔 🛅 🗙 |
|-------------------------------------------|-------------------------------------------|
| Card No: 6078243156780123                 |                                           |
| Credit Card Expiry: Month: May Year: 2019 |                                           |
| User Reference:                           |                                           |
|                                           | ОК                                        |

9. Click **OK**. The **Register Credit Card** screen appears.

# 6. Service Requests

Using this option you can initiate a service request.

#### To initiate service request

1. From the **Customer Services** menu, select **New Service Request**. The **Service Requests** screen appears.

#### Service Requests

| SERVICE REQUESTS    |                       | 09-06-2015 05:27:02 GMT +0000 | ? | Ę; | ☆ | _   | Ē    | $\times$ |
|---------------------|-----------------------|-------------------------------|---|----|---|-----|------|----------|
| Select Transaction: | elect Service Request |                               |   |    | [ | Sub | omit | ]        |

# 6.1 Activate Credit Card

Using this service request option, you can raise a request to activate credit card, when bank issues you a new credit card or when your existing credit cards are deactivated.

To initiate service request to activate a Credit Card

- 1. From the Select Transaction list, select the Activate Credit Card option on the Service Request screen.
- 2. Click Submit.

The Activate Credit Card screen appears.

## Activate Credit Card

| ACTIVATE CREDIT CARD                                                                                                    | 09-06-2015 05:28:58                                                                                                    | GMT +0000                       | ?            | Ċ,              | ☆               |                | È×  |
|----------------------------------------------------------------------------------------------------|----------------------------------------------------------------------------------------------------|---------------------------------|--------------|-----------------|-----------------|----------------|-----|
| Your request for Activation of Credit Card will<br>placed a request for replacement of the card.<br>responsibility and will also not be liable for an | e processed within X working day. The activate request will not be pro<br>The status of this request could be viewed in the "View Service Reque<br>claims if the details provided by the customer are incorrect or incomp | cessed if<br>st" menu.<br>lete. | the (<br>Ban | user h<br>k doe | nas al<br>s not | lready<br>take | any |
| Credit Card Number*:                                                                                                    | XXXXXXXXXXXX1234                                                                                                    |                                 |              |                 |                 |                |     |
| Reason*:                                                                                                    | Deactivated Card                                                                                                    |                                 |              |                 |                 |                |     |
| Credit Card Expiry Month*:                                                                                                    | January 💌                                                                                                    |                                 |              |                 |                 |                |     |
| Year*:                                                                                                    | 2015                                                                                                    |                                 |              |                 |                 |                |     |
| Embossing Name*:                                                                                                    |                                                                                                    |                                 |              |                 |                 |                |     |
| User Reference:                                                                                                    |                                                                                                    |                                 |              |                 |                 |                |     |
|                                                                                                    |                                                                                                    |                                 |              |                 |                 | Subr           | nit |
|                                                                                                    |                                                                                                    | An                              | othe         | er Ser          | vice F          | Reque          | est |
| * Indicates Mandatory Fields                                                                                                    |                                                                                                    |                                 |              |                 |                 |                |     |

## **Field Description**

| Field Name                  | Description                                                                                                    |
|-----------------------------|----------------------------------------------------------------------------------------------------|
| Credit Card<br>Number       | [Mandatory, Drop-Down]<br>Indicates the number of the credit card that you want to activate.                                  |
| Reason                      | [Mandatory, Drop-Down]<br>Indicates the reason of credit card activation.<br>The options are:<br>Deactivated Card<br>New Card |
| Credit Card Expiry<br>Month | [Mandatory, Drop-Down]<br>Indicates the month of credit card expiry.                                                          |
| Year                        | [Mandatory, Drop-Down]<br>Indicates the year of credit card expiry.                                                           |
| Embossing Name              | [Mandatory, Alphanumeric, 35]<br>Indicates the embossing name as displayed on the credit card.                                |

| Field Name     | Description                                                 |
|----------------|-------------------------------------------------------------|
| Disclaimer     | [Display]<br>Displays the disclaimer by the bank, if any.   |
| User Reference | [Optional, Alphanumeric, 25]                                |
|                | Indicates the reference number for tracking the activation. |

- 3. In the **Credit Card Number** field, enter the credit card number.
- 4. From the **Reason** list, select the appropriate option.
- 5. From the **Credit Card Expiry Month** list, select the appropriate option.
- 6. From the **Year** list, select the appropriate option.
- 7. In the **Embossing Name** field, enter the embossed name as present on the credit card.
- 8. Click **Submit**.

The Activate Credit Card - Verify screen appears. OR Click Another Service Request. The Service Requests screen appears.

#### Activate Credit Card – Verify

| ACTIVATE CREDIT CARD - VERIFY |                    | 22-Jun-2015 04:42:18 GMT +0000 | ? | đ    | ☆ |     | Ē    | × |
|-------------------------------|--------------------|--------------------------------|---|------|---|-----|------|---|
| Credit Card Number:           | XXXXXXXXXXXXXX6751 |                                |   |      |   |     |      | 0 |
| Reason:                       | New Card           |                                |   |      |   |     |      |   |
| Credit Card Expiry Month:     | Мау                |                                |   |      |   |     |      |   |
| Year:                         | 2019               |                                |   |      |   |     |      |   |
| Embossing Name:               | John Smith         |                                |   |      |   |     |      |   |
| User Reference:               | 001256             |                                |   |      |   |     |      |   |
|                               |                    |                                | E | Back |   | Con | firm | ] |

9. Click **Confirm**.

The Activate Credit Card - Confirm screen appears. OR Click Back. The Activate Credit Card screen appears.

## Activate Credit Card- Confirm

| ACTIVATE CREDIT CARD - CONFIRM             |                                             | 22-Jun-2015 04:42:18 GMT +0    | 000 ?  |        | ☆    |      | Ē    | × |
|--------------------------------------------|---------------------------------------------|--------------------------------|--------|--------|------|------|------|---|
|                                            |                                             |                                |        |        |      |      |      | ٩ |
| 1 Transaction submitted for Activate Credi | t Card having reference 104454963560211 has | been set to status Auto Author | ized.  |        |      |      |      |   |
| Credit Card Number:                        | XXXXXXXXXXXX6751                            |                                |        |        |      |      |      |   |
| Reason:                                    | New Card                                    |                                |        |        |      |      |      |   |
| Credit Card Expiry Month:                  | Мау                                         |                                |        |        |      |      |      |   |
| Year:                                      | 2019                                        |                                |        |        |      |      |      |   |
| Embossing Name:                            | John Smith                                  |                                |        |        |      |      |      |   |
| User Reference:                            | 001256                                      |                                |        |        |      |      |      |   |
|                                            |                                             |                                |        |        |      |      | OK   | ] |
|                                            |                                             |                                | Anothe | er Ser | vice | Requ | lest | ] |

10. Click OK.

The Activate Credit Card screen appears. OR Click Another Service Request. The Service Requests screen appears.

# 6.2 Credit Card ATM PIN Change

Using this service request option you can raise a request to change credit card PIN.

#### To initiate service request to change a credit card PIN

- 1. From the Select Transaction list, select the Credit Card ATM PIN Change option on the Service Request screen.
- 2. Click Submit. The Credit Card ATM PIN Change screen appears.

|                          |                                                             |                                                                                               |        | 77 E                                                                                                    |                                                                                                    | ×                                                                                                    |
|--------------------------|-------------------------------------------------------------|-----------------------------------------------------------------------------------------------|--------|----------------------------------------------------------------------------------------------------|----------------------------------------------------------------------------------------------------|----------------------------------------------------------------------------------------------------|
| XXXXXXXXXXXXXXX1234      |                                                             |                                                                                               |        |                                                                                                    |                                                                                                    | ^                                                                                                    |
|                          |                                                             |                                                                                               |        |                                                                                                    |                                                                                                    |                                                                                                    |
| 🖲 Branch 🔘 Courier       |                                                             |                                                                                               |        |                                                                                                    |                                                                                                    | -                                                                                                    |
| Select City   Select Bra | anch                                                        |                                                                                               |        |                                                                                                    |                                                                                                    |                                                                                                    |
|                          |                                                             |                                                                                               |        |                                                                                                    |                                                                                                    |                                                                                                    |
|                          |                                                             |                                                                                               |        |                                                                                                    |                                                                                                    |                                                                                                    |
|                          |                                                             |                                                                                               |        |                                                                                                    |                                                                                                    |                                                                                                    |
|                          |                                                             |                                                                                               |        |                                                                                                    |                                                                                                    |                                                                                                    |
|                          |                                                             |                                                                                               |        |                                                                                                    |                                                                                                    | E                                                                                                    |
|                          |                                                             |                                                                                               |        |                                                                                                    | ~                                                                                                    | d                                                                                                    |
|                          |                                                             |                                                                                               |        |                                                                                                    |                                                                                                    |                                                                                                    |
|                          |                                                             |                                                                                               |        |                                                                                                    |                                                                                                    |                                                                                                    |
|                          |                                                             |                                                                                               |        |                                                                                                    |                                                                                                    |                                                                                                    |
|                          |                                                             |                                                                                               |        |                                                                                                    |                                                                                                    |                                                                                                    |
| ular option is enabled.  |                                                             |                                                                                               |        |                                                                                                    |                                                                                                    |                                                                                                    |
|                          |                                                             | Another Service R                                                                             | equest | Sub                                                                                                    | nit                                                                                                    |                                                                                                    |
|                          | Branch      Courier      Select City      Select Bra      I | Branch Courier Select City      Select Branch      Select Branch      Junt option is enabled. |        | Select City     Select City     Select Branch     Select Other     Select City     Select Branch     Select Branch     Select City     Select Branch     Select City     Select Branch     Select Branch     Select City     Select Branch     Select Branch <td>Branch Courier     Select City     Select Branch     Select Dirach     Select City     Select Dirach     Select Dirach</td> <td>Select City Select Branch     Select City Select Branch     Select Branch Select Branch     Select Branch Select Branch     Select Branch Select Branch     Select Branch Select Branch     Select Branch Select Branch     Select Branch Select Branch     Select Branch Select Branch     Select Branch Select Branch     Select Branch Select Branch     Select Branch Select Branch&lt;</td> | Branch Courier     Select City     Select Branch     Select Dirach     Select City     Select Dirach     Select Dirach | Select City Select Branch     Select City Select Branch     Select Branch Select Branch     Select Branch Select Branch     Select Branch Select Branch     Select Branch Select Branch     Select Branch Select Branch     Select Branch Select Branch     Select Branch Select Branch     Select Branch Select Branch     Select Branch Select Branch     Select Branch Select Branch< |

#### **Credit Card ATM PIN Change**

## **Field Description**

| Field Name       | Description                                                 |
|------------------|-------------------------------------------------------------|
| Card No.         | [Mandatory, Drop-Down]<br>Indicates the credit card number. |
| Delivery Details |                                                             |

User Manual Oracle Banking Digital Experience Corporate Credit Card

| Field Name       | Description                                                                                                    |
|------------------|----------------------------------------------------------------------------------------------------|
| Mode of Delivery | [Mandatory, Option]                                                                                                    |
|                  | Indicates the mode of delivery of the modified PIN of the credit card.                                                              |
|                  | The options are:                                                                                                    |
|                  | Branch                                                                                                    |
|                  | Post/Courier                                                                                                    |
| Select City      | [Conditional, Drop-Down]                                                                                                    |
|                  | Indicates the city in which the bank branch is located.                                                                             |
|                  | To enable this field, select the <b>Branch</b> option, from the <b>Mode of Delivery</b> field.                                      |
| Select Branch    | [Conditional, Drop-Down]                                                                                                    |
|                  | Indicates the branch from where the modified PIN of the credit card is to be collected.                                             |
|                  | To enable this field, select the <b>Branch</b> option, from the <b>Mode of Delivery</b> field.                                      |
| Name             | [Mandatory, Display, Alphanumeric]                                                                                                  |
|                  | Displays your Customer Name as present in the application.                                                                          |
|                  | Indicates the name of the receiver to whom the modified credit card PIN is to be delivered.                                         |
| Address          | [Mandatory, Alphanumeric, 34 x 3, Display]                                                                                          |
|                  | Indicates the address of the receiver to whom the modified credit card PIN is to be delivered.                                      |
|                  | Displays the address of the bank branch if you select the <b>Bank</b> option from the <b>Mode of Delivery</b> field.                |
|                  | Displays your address as present in the application if you select the <b>Courier</b> option from the <b>Mode of Delivery</b> field. |
| City             | [Optional, Alphanumeric, 35, Display]                                                                                               |
|                  | Indicates the city of the receiver to whom the modified credit card PIN is to be delivered.                                         |
|                  | Displays the city of the bank branch if you select the <b>Bank</b> option from the <b>Mode of Delivery</b> field.                   |
| State            | [Optional, Alphanumeric, 35, Display]                                                                                               |
|                  | Indicates the state of the receiver to whom the modified credit card PIN is to be delivered.                                        |
|                  | Displays the state of the bank branch if you select the <b>Bank</b> option from the <b>Mode of Delivery</b> field.                  |

| Field Name      | Description                                                                                                    |
|-----------------|----------------------------------------------------------------------------------------------------|
| Country         | [Optional, Alphanumeric, 35, Display]                                                                                                    |
|                 | Indicates the country of the receiver to whom the modified credit card PIN is to be delivered.                                                              |
|                 | Displays the country of the bank branch if you select the <b>Bank</b> option from the <b>Mode of Delivery</b> field.                                        |
| Zip/Postal Code | [Optional, Alphanumeric, 10, Display]                                                                                                    |
|                 | Indicates the zip or postal code of the receiver to whom the modified credit card PIN is to be delivered.                                                   |
|                 | Displays the zip or postal code of the bank branch if you select the <b>Bank</b> option from the <b>Mode of Delivery</b> field.                             |
| Phone           | [Optional, Numeric, 35]                                                                                                    |
|                 | Indicates the phone number (or multiple phone numbers separated<br>with commas) of the receiver to whom the modified credit card PIN<br>is to be delivered. |
| Disclaimer      | [Display]                                                                                                    |
|                 | Displays the disclaimer by the bank, if any.                                                                                                    |
| User Reference  | [Optional, Alphanumeric, 25]                                                                                                    |
|                 | Indicates the reference number for future tracking.                                                                                                    |

- 3. In the **Card No**. field, enter the credit card number.
- 4. In the **Mode of Delivery** field, select the appropriate option.
  - a. If you select the Bank option:
    - i. From the **Select City** list, select the appropriate option.
    - ii. From the **Select Branch** list, select the appropriate option. Your Customer Name in the application and the address details of the selected bank branch appear.
  - b. If you select the **Courier** option:
    - i. In the **Name** field, enter the name of the receiver to whom the modified credit card PIN is to be delivered, if required.
    - ii. In the **Address** field, enter the address of the receiver to whom the modified credit card PIN is to be delivered, if required.
- Click Submit. The Credit Card ATM PIN Change - Verify screen appears. OR Click Another Service Request. The Service Requests screen appears.

**Credit Card ATM PIN Change - Verify** 

User Manual Oracle Banking Digital Experience Corporate Credit Card

| CREDIT CARD ATM P | IN CHANGE - VERIFY          | 09-06-2015 10:38:47 GMT +0000 | ? | đ   | ☆ |        | <b>`</b> > | < |
|-------------------|-----------------------------|-------------------------------|---|-----|---|--------|------------|---|
| Card No:          | XXXXXXXXXXXX6751            |                               |   |     |   |        | •          | • |
| Delivery Details  |                             |                               |   |     |   |        |            |   |
| Mode of Delivery: | Branch                      |                               |   |     |   |        |            |   |
| City:             | USA                         |                               |   |     |   |        |            |   |
| Branch Name:      | Bank Futura - TD            |                               |   |     |   |        |            |   |
| Name:             | Ketki Gupte                 |                               |   |     |   |        |            |   |
| Address:          | Unit 1, Block A, California |                               |   |     |   |        |            |   |
|                   | USA                         |                               |   |     |   |        |            |   |
|                   | USA                         |                               |   |     |   |        |            |   |
| City:             | USA                         |                               |   |     |   |        |            |   |
| State:            |                             |                               |   |     |   |        |            |   |
| Country:          | United Kingdom              |                               |   |     |   |        |            |   |
| Zip/Postal Code:  |                             |                               |   |     |   |        |            |   |
| Phone:            |                             |                               |   |     |   |        |            |   |
| User Reference:   |                             |                               |   |     |   |        |            |   |
|                   |                             |                               | В | ack |   | Confir | m          |   |

6. Click **Confirm**.

The Credit Card ATM PIN Change - Confirm screen appears. OR Click Back. The Credit Card ATM PIN Change screen appears.

| REDIT CARD ATM P          | IN CHANGE - CONFIRM                                        | 08-06-2015 09:23:24 GMT +0000     | ?     | ÷      | ☆  |   | × |
|---------------------------|------------------------------------------------------------|-----------------------------------|-------|--------|----|---|---|
|                           |                                                            |                                   |       |        |    | • |   |
| Transaction submitted for | r Credit Card ATM PIN Change having reference 105504873395 | 573 has been set to status Auto A | Autho | orized | 1. |   |   |
| Card No:                  | XXXXXXXXXXX6751                                            |                                   |       |        |    |   |   |
| elivery Details           |                                                            |                                   |       |        |    |   |   |
| Mode of Delivery:         | Branch                                                     |                                   |       |        |    |   |   |
| City:                     | USA                                                        |                                   |       |        |    |   |   |
| Branch Name:              | Bank Futura TD Branch TD1                                  |                                   |       |        |    |   |   |
| Name:                     | Ketki Gupte                                                |                                   |       |        |    |   |   |
| Address:                  | Unit 1, Block A, California                                |                                   |       |        |    |   |   |
|                           | USA                                                        |                                   |       |        |    |   |   |
|                           | USA                                                        |                                   |       |        |    |   |   |
| City:                     | USA                                                        |                                   |       |        |    | « |   |
| State:                    |                                                            |                                   |       |        |    |   |   |
| Country:                  | United Kingdom                                             |                                   |       |        |    |   |   |
| Zip/Postal Code:          |                                                            |                                   |       |        |    |   |   |
| Phone:                    |                                                            |                                   |       |        |    |   |   |
| User Reference:           | Test5                                                      |                                   |       |        |    |   |   |

#### **Credit Card ATM PIN Change - Confirm**

7. Click **OK**.

The **Credit Card ATM PIN Change** screen appears. OR Click **Another Service Request**. The **Service Requests** screen appears.

# 6.3 Credit Card Hot Listing

Using this service request option you can raise a request for credit card hot listing.

#### To initiate service request for a Credit Card Hot Listing

- 1. From the **Select Transaction** list, select the **Credit Card Hot Listing** option on the **Service Request** screen.
- 2. Click Submit. The Credit Card Hot Listing screen appears.

| CREDIT CARD HOT LI                                              | STING                     | 09-06-2015 05:33:31 GMT +0000 🥴 🖨 🏠 🔲 📄 🗙 |
|-----------------------------------------------------------------|---------------------------|-------------------------------------------|
| Credit Card Number*:                                            | Select 🗨                  |                                           |
| Credit Card Hot Listing<br>Reason*:                             | Select                    |                                           |
| New Credit Card Required*:                                      | ◉ Yes ◎ No                |                                           |
| Delivery Details                                                |                           |                                           |
|                                                                 |                           |                                           |
| Mode of Delivery*:                                              | Select City Select Branch |                                           |
| Name*:                                                          |                           |                                           |
| Address*:                                                       |                           |                                           |
|                                                                 |                           |                                           |
|                                                                 |                           |                                           |
| City:                                                           |                           |                                           |
| State:                                                          |                           |                                           |
| Country:                                                        |                           |                                           |
| Zip/Postal Code:                                                |                           |                                           |
| Phone:                                                          |                           |                                           |
| User Reference:                                                 |                           |                                           |
| *:Indicates mandatory field.<br>**:Indicates mandatory if parti | icular option is enabled. |                                           |
| , , , , , , , , , , , , , , , , , , , ,                         |                           | Another Service Request Submit            |
|                                                                 |                           |                                           |

## **Credit Card Hot Listing**

## **Field Description**

| Field Name       | Description                                                                                                    |  |  |  |  |
|------------------|----------------------------------------------------------------------------------------------------|--|--|--|--|
| Credit Card      | [Mandatory, Drop-Down]                                                                                         |  |  |  |  |
| Number           | Indicates the credit card number.                                                                              |  |  |  |  |
| Credit Card Hot  | [Mandatory, Drop-Down]                                                                                         |  |  |  |  |
| Listing Reason   | Indicates the reason for hot listing the credit card.                                                          |  |  |  |  |
|                  | The options are:                                                                                               |  |  |  |  |
|                  | Others                                                                                                    |  |  |  |  |
|                  | Captured in Other Bank's ATM                                                                                   |  |  |  |  |
|                  | Captured in Own Bank's ATM                                                                                     |  |  |  |  |
|                  | Fraud Suspected                                                                                                |  |  |  |  |
|                  | • Lost                                                                                                    |  |  |  |  |
|                  | Stolen                                                                                                    |  |  |  |  |
| Others           | [Conditional, Alphanumeric, 25]                                                                                |  |  |  |  |
|                  | Indicates the specific reason for hot listing the credit card.                                                 |  |  |  |  |
|                  | This field appears if you select the <b>Others</b> option from the <b>Credit Card Hot Listing Reason</b> list. |  |  |  |  |
| New Credit Card  | [Mandatory, Option]                                                                                            |  |  |  |  |
| Required         | Indicates that a new credit card is required.                                                                  |  |  |  |  |
|                  | The options are:                                                                                               |  |  |  |  |
|                  | • Yes                                                                                                    |  |  |  |  |
|                  | • No                                                                                                    |  |  |  |  |
| Delivery Details |                                                                                                    |  |  |  |  |
| Mode of Delivery | [Mandatory, Option]                                                                                            |  |  |  |  |
|                  | Indicates the mode of delivery of the new credit card.                                                         |  |  |  |  |
|                  | The options are:                                                                                               |  |  |  |  |
|                  | Branch                                                                                                    |  |  |  |  |
|                  | Post/Courier                                                                                                   |  |  |  |  |
| Select City      | [Conditional, Drop-Down]                                                                                       |  |  |  |  |
|                  | Indicates the city in which the bank branch is located.                                                        |  |  |  |  |
|                  | To enable this field, select the <b>Branch</b> option, from the <b>Mode of Delivery</b> field.                 |  |  |  |  |

| Field Name      | Description                                                                                                    |
|-----------------|----------------------------------------------------------------------------------------------------|
| Select Branch   | [Conditional, Drop-Down]                                                                                                    |
|                 | Indicates the branch from where the new credit card is to be collected.                                                             |
|                 | To enable this field, select the <b>Branch</b> option, from the <b>Mode of Delivery</b> field.                                      |
| Name            | [Mandatory, Display, Alphanumeric]                                                                                                  |
|                 | Displays your Customer Name as present in the application.                                                                          |
|                 | Indicates the name of the receiver to whom the new credit card is to be delivered.                                                  |
| Address         | [Mandatory, Alphanumeric, 34 x 3, Display]                                                                                          |
|                 | Indicates the address of the receiver to whom the new credit card is to be delivered.                                               |
|                 | Displays the address of the bank branch if you select the <b>Bank</b> option from the <b>Mode of Delivery</b> field.                |
|                 | Displays your address as present in the application if you select the <b>Courier</b> option from the <b>Mode of Delivery</b> field. |
| City            | [Optional, Alphanumeric, 35, Display]                                                                                               |
|                 | Indicates the city of the receiver to whom the new credit card is to be delivered.                                                  |
|                 | Displays the city of the bank branch if you select the <b>Bank</b> option from the <b>Mode of Delivery</b> field.                   |
| State           | [Optional, Alphanumeric, 35, Display]                                                                                               |
|                 | Indicates the state of the receiver to whom the modified credit card PIN is to be delivered.                                        |
|                 | Displays the state of the bank branch if you select the <b>Bank</b> option from the <b>Mode of Delivery</b> field.                  |
| Country         | [Optional, Alphanumeric, 35, Display]                                                                                               |
|                 | Indicates the country of the receiver to whom the new credit card is to be delivered.                                               |
|                 | Displays the country of the bank branch if you select the <b>Bank</b> option from the <b>Mode of Delivery</b> field.                |
| Zip/Postal Code | [Optional, Alphanumeric, 10, Display]                                                                                               |
|                 | Indicates the zip or postal code of the receiver to whom the new credit card is to be delivered.                                    |
|                 | Displays the zip or postal code of the bank branch if you select the <b>Bank</b> option from the <b>Mode of Delivery</b> field.     |

| Field Name     | Description                                                                                                    |
|----------------|----------------------------------------------------------------------------------------------------|
| Phone          | [Optional, Numeric, 35]                                                                                                    |
|                | Indicates the phone number (or multiple phone numbers separated with commas) of the receiver to whom the new credit card is to be delivered. |
| Disclaimer     | [Display]<br>Displays the disclaimer by the bank, if any.                                                                                    |
| User Reference | [Optional, Alphanumeric, 25]<br>Indicates the reference number for future tracking.                                                          |

- 3. In the Credit Card Number field, enter the credit card number.
- 4. In the **Credit Card Hot Listing Reason** field, select the appropriate option.
  - a. If you select the Others option:
    - i. In the **Others** field, enter the specific reason for hot listing the credit card.
- 5. In the **New Credit Card Required** field, select the appropriate option.
- 6. In the **Mode of Delivery** field, select the appropriate option.
  - a. If you select the Bank option:
    - i. From the **Select City** list, select the appropriate option.
    - ii. From the **Select Branch** list, select the appropriate option. Your Customer Name in the application and the address details of the selected bank branch appear.
  - b. If you select the **Courier** option:
    - i. In the **Name** field, enter the name of the receiver to whom the new credit card is to be delivered, if required.
    - ii. In the **Address** field, enter the address of the receiver to whom the new credit card is to be delivered, if required.
- 7. Click Submit.

The Credit Card Hot Listing- Verify screen appears. OR

Click Another Service Request. The Service Requests screen appears.

#### **Credit Card Hot Listing - Verify**

| CREDIT CARD HOT L         | ISTING - VERIFY             | 09-06-2015 10:53:25 GMT +0000 | ? | - · | Å |       | Đ  | × |
|---------------------------|-----------------------------|-------------------------------|---|-----|---|-------|----|---|
| Credit Card Number:       | XXXXXXXXXXXXXX6751          |                               |   |     |   |       |    | • |
| Reason:                   | Others                      |                               |   |     |   |       |    |   |
| Other**:                  | Upgrade                     |                               |   |     |   |       |    |   |
| New Credit Card Required: | Yes                         |                               |   |     |   |       |    |   |
| Delivery Details          |                             |                               |   |     |   |       |    |   |
| Mode of Delivery:         | Branch                      |                               |   |     |   |       |    |   |
| City:                     | USA                         |                               |   |     |   |       |    |   |
| Branch Name:              | Bank Futura - TD            |                               |   |     |   |       |    |   |
| Name:                     | Ketki Divyesh Shah          |                               |   |     |   |       |    |   |
| Address:                  | Unit 1, Block A, California |                               |   |     |   |       |    |   |
|                           | USA                         |                               |   |     |   |       |    |   |
|                           | USA                         |                               |   |     |   |       |    |   |
| City:                     | USA                         |                               |   |     |   |       |    |   |
| State:                    |                             |                               |   |     |   |       |    |   |
| Country:                  | United Kingdom              |                               |   |     |   |       |    |   |
| Zip/Postal Code:          |                             |                               |   |     |   |       |    |   |
| Phone:                    |                             |                               |   |     |   |       |    |   |
| User Reference:           |                             |                               |   |     |   |       |    |   |
|                           |                             |                               | В | ack | ( | Confi | rm | ] |

8. Click **Confirm**.

The **Credit Card Hot Listing - Confirm** screen appears. OR Click **Back**. The **Credit Card Hot Listing** screen appears.

#### **Credit Card Hot Listing - Confirm**

| CREDIT CARD HOT L                  | ISTING - CONFIRM                                               | 05-06-2015 09:13:27 GMT +0000    | ?    | ÷ | ☆ | Ē | × |
|------------------------------------|----------------------------------------------------------------|----------------------------------|------|---|---|---|---|
|                                    |                                                                |                                  |      |   |   | • |   |
| 1 Transaction submitted for        | r Credit Card Hot Listing having reference 780677310378887 has | been set to status Auto Authoriz | zed. |   |   |   |   |
| Credit Card Number:                | XXXXXXXXXXX6751                                                |                                  |      |   |   |   |   |
| Credit Card Hot Listing<br>Reason: | Others                                                         |                                  |      |   |   |   |   |
| Other**:                           | Upgrade                                                        |                                  |      |   |   |   |   |
| New Credit Card Required:          | Yes                                                            |                                  |      |   |   |   |   |
| Delivery Details                   |                                                                |                                  |      |   |   |   |   |
| Mode of Delivery:                  | Branch                                                         |                                  |      |   |   |   |   |
| City:                              | USA                                                            |                                  |      |   |   |   | _ |
| Branch Name:                       | Bank Futura TD Branch TD1                                      |                                  |      |   |   |   |   |
| Name:                              | Ketki Divyesh Shah                                             |                                  |      |   |   |   |   |
| Address:                           | Unit 1, Block A, California                                    |                                  |      |   |   |   |   |
|                                    | USA                                                            |                                  |      |   |   |   |   |
|                                    | USA                                                            |                                  |      |   |   |   |   |
| City:                              | USA                                                            |                                  |      |   |   | _ |   |
| State:                             |                                                                |                                  |      |   |   | « |   |
| Country:                           | United Kingdom                                                 |                                  |      |   |   |   |   |
| Zip/Postal Code:                   |                                                                |                                  |      |   |   |   |   |
| Phone:                             |                                                                |                                  |      |   |   |   |   |
| User Reference:                    | Test2                                                          |                                  |      |   |   |   | Ŧ |

#### 9. Click OK.

The Credit Card Hot Listing screen appears. OR Click Another Service Request.

The Service Requests screen appears.

# 6.4 Credit Card Replacement

Using this service request option, you can raise a request for credit card replacement.

#### To initiate service request for a Credit Card replacement

- 1. From the **Select Transaction** list, select the **Credit Card Replacement** option on the **Service Request** screen.
- 2. Click Submit. The Credit Card Replacement screen appears.

| CREDIT CARD REPLA                                               | CEMENT                    | 09-06-2015 05:38:07 GMT +0000 ? 🖨 🏠 🗉 🕅 🗙 |
|-----------------------------------------------------------------|---------------------------|-------------------------------------------|
| Credit Card Number:                                             | Select                    |                                           |
| Reason:                                                         | Select                    |                                           |
|                                                                 |                           |                                           |
| Embossing Name:                                                 |                           |                                           |
| Delivery Details                                                |                           |                                           |
|                                                                 | Isranch Courier           |                                           |
| Mode of Delivery*:                                              | Select City Select Branch |                                           |
| Name*:                                                          |                           |                                           |
| Address*:                                                       |                           |                                           |
|                                                                 |                           |                                           |
|                                                                 |                           |                                           |
| City:                                                           |                           |                                           |
| State:                                                          |                           |                                           |
| Country:                                                        |                           |                                           |
| Zip/Postal Code:                                                |                           |                                           |
| Phone:                                                          |                           |                                           |
| User Reference:                                                 |                           |                                           |
| *:Indicates mandatory field.<br>**:Indicates mandatory if parti | icular option is enabled. |                                           |
|                                                                 |                           |                                           |
|                                                                 |                           | Another Service Request Submit            |

## Credit Card Replacement

## **Field Description**

| Field Name            | Description                                                                                                    |
|-----------------------|----------------------------------------------------------------------------------------------------|
| Credit Card<br>Number | [Mandatory, Drop-Down]<br>Indicates the credit card number.                                                                                                    |
| Reason                | [Mandatory, Drop-Down]<br>Indicates the reason for credit card replacement.                                                                                                    |
| Embossing Name        | [Mandatory, Alphabets, 35]<br>Indicates the name as embossed on the credit card.                                                                                                    |
| Delivery Details      |                                                                                                    |
| Mode of Delivery      | [Mandatory, Option]<br>Indicates the mode of delivery of the new credit card.<br>The options are:<br>Branch<br>Post/Courier                                                                                                    |
| Select City           | [Conditional, Drop-Down]<br>Indicates the city in which the bank branch is located.<br>To enable this field, select the <b>Branch</b> option, from the <b>Mode of</b><br><b>Delivery</b> field.                                                                                                    |
| Select Branch         | [Conditional, Drop-Down]<br>Indicates the branch from where the new credit card is to be<br>collected.<br>To enable this field, select the <b>Branch</b> option, from the <b>Mode of</b><br><b>Delivery</b> field.                                                                                                    |
| Name                  | [Mandatory, Display, Alphanumeric]<br>Displays your Customer Name as present in the application.<br>Indicates the name of the receiver to whom the new credit card is<br>to be delivered.                                                                                                    |
| Address               | <ul> <li>[Mandatory, Alphanumeric, 34 x 3, Display]</li> <li>Indicates the address of the receiver to whom the new credit card is to be delivered.</li> <li>Displays the address of the bank branch if you select the Bank option from the Mode of Delivery field.</li> <li>Displays your address as present in the application if you select the Courier option from the Mode of Delivery field.</li> </ul> |

| Field Name                                                     | Description                                                                                                    |  |  |  |
|----------------------------------------------------------------|----------------------------------------------------------------------------------------------------|--|--|--|
| City                                                           | [Optional, Alphanumeric, 35, Display]                                                                                                    |  |  |  |
|                                                                | Indicates the city of the receiver to whom the new credit card is to be delivered.                                                           |  |  |  |
|                                                                | Displays the city of the bank branch if you select the <b>Bank</b> option from the <b>Mode of Delivery</b> field.                            |  |  |  |
| State                                                          | [Optional, Alphanumeric, 35, Display]                                                                                                    |  |  |  |
|                                                                | Indicates the state of the receiver to whom the modified credit card PIN is to be delivered.                                                 |  |  |  |
|                                                                | Displays the state of the bank branch if you select the <b>Bank</b> option from the <b>Mode of Delivery</b> field.                           |  |  |  |
| Country                                                        | [Optional, Alphanumeric, 35, Display]                                                                                                    |  |  |  |
|                                                                | Indicates the country of the receiver to whom the new credit card is to be delivered.                                                        |  |  |  |
|                                                                | Displays the country of the bank branch if you select the <b>Bank</b> option from the <b>Mode of Delivery</b> field.                         |  |  |  |
| Zip/Postal Code                                                | [Optional, Alphanumeric, 10, Display]                                                                                                    |  |  |  |
|                                                                | Indicates the zip or postal code of the receiver to whom the new credit card is to be delivered.                                             |  |  |  |
|                                                                | Displays the zip or postal code of the bank branch if you select the <b>Bank</b> option from the <b>Mode of Delivery</b> field.              |  |  |  |
| Phone                                                          | [Optional, Numeric, 35]                                                                                                    |  |  |  |
|                                                                | Indicates the phone number (or multiple phone numbers separated with commas) of the receiver to whom the new credit card is to be delivered. |  |  |  |
| Disclaimer                                                     | [Display]                                                                                                    |  |  |  |
|                                                                | Displays the disclaimer by the bank, if any.                                                                                                 |  |  |  |
| User Reference                                                 | [Optional, Alphanumeric, 25]                                                                                                    |  |  |  |
|                                                                | Indicates the reference number for future tracking.                                                                                          |  |  |  |
| In the Credit Card Number field, enter the credit card number. |                                                                                                    |  |  |  |

- 4. From the **Reason** list, select the appropriate option.
- 5. In the **Embossing Name** field, enter the name as embossed on the credit card.
- 6. In the **Mode of Delivery** field, select the appropriate option.
  - a. If you select the **Bank** option:

3.

i. From the **Select City** list, select the appropriate option.

- ii. From the **Select Branch** list, select the appropriate option. Your Customer Name in the application and the address details of the selected bank branch appear.
- b. If you select the **Courier** option:
  - i. In the **Name** field, enter the name of the receiver to whom the new credit card is to be delivered, if required.
  - ii. In the **Address** field, enter the address of the receiver to whom the new credit card is to be delivered, if required.

#### 7. Click **Submit**.

The **Credit Card Replacement- Verify** screen appears. OR Click **Another Service Request**. The **Service Requests** screen appears.

| CREDIT CARD REPLA   | CEMENT - VERIFY             | 09-06-2015 11:02:43 GMT +0000 | ? 🖨  | ☆ |       | ÈΧ |
|---------------------|-----------------------------|-------------------------------|------|---|-------|----|
| Credit Card Number: | XXXXXXXXXXXX6751            |                               |      |   |       | •  |
| Replacement Reason: | Change Embossing Name       |                               |      |   |       |    |
| Embossing Name:     | Chetan                      |                               |      |   |       |    |
| Delivery Details    |                             |                               |      |   |       |    |
| Mode of Delivery:   | Branch                      |                               |      |   |       |    |
| City:               | USA                         |                               |      |   |       |    |
| Branch Name:        | Bank Futura                 |                               |      |   |       |    |
| Name:               | Abhishek Shukla             |                               |      |   |       |    |
| Address:            | Unit 1, Block A, California |                               |      |   |       | «  |
|                     | USA                         |                               |      |   |       |    |
|                     | USA                         |                               |      |   |       |    |
| City:               | USA                         |                               |      |   |       |    |
| State:              |                             |                               |      |   |       |    |
| Country:            | United Kingdom              |                               |      |   |       |    |
| Zip/Postal Code:    |                             |                               |      |   |       |    |
| Phone:              |                             |                               |      |   |       |    |
| User Reference:     |                             |                               |      |   |       |    |
|                     |                             |                               | Back |   | Confi | rm |

## **Credit Card Replacement - Verify**

8. Click **Confirm**.

The **Credit Card Replacement- Confirm** screen appears. OR Click **Back**. The **Credit Card Replacement** screen appears.

#### **Credit Card Replacement - Confirm**

| CREDIT CARD REPLA         | ACEMENT - CONFIRM                                            | 05-06-2015 10:06:12 GMT +0000    | ?     | ÷    | ☆  |    | Ē | × |
|---------------------------|--------------------------------------------------------------|----------------------------------|-------|------|----|----|---|---|
|                           |                                                              |                                  |       |      |    |    | ٩ |   |
| Transaction submitted for | r Credit Card Replacement having reference 344757120382167 h | has been set to status Auto Auth | orize | d.   |    |    |   |   |
| Credit Card Number:       | XXXXXXXXXXXX6751                                             |                                  |       |      |    |    |   |   |
| Replacement Reason:       | Change Embossing Name                                        |                                  |       |      |    |    |   |   |
| Embossing Name:           | Chetan                                                       |                                  |       |      |    |    |   |   |
| Delivery Details          |                                                              |                                  |       |      |    |    |   |   |
| Mode of Delivery:         | Branch                                                       |                                  |       |      |    |    |   |   |
| City:                     | USA                                                          |                                  |       |      |    |    |   |   |
| Branch Name:              | Bank Futura                                                  |                                  |       |      |    |    |   |   |
| Name:                     | Abhishek Shukla                                              |                                  |       |      |    |    |   | Ξ |
| Address:                  | Unit 1, Block A, California                                  |                                  |       |      |    |    |   |   |
|                           | USA                                                          |                                  |       |      |    |    |   |   |
|                           | USA                                                          |                                  |       |      |    |    |   |   |
| City:                     | USA                                                          |                                  |       |      |    |    |   |   |
| State:                    |                                                              |                                  |       |      |    |    |   |   |
| Country:                  | United Kingdom                                               |                                  |       |      |    |    | × |   |
| Zip/Postal Code:          |                                                              |                                  |       |      |    |    |   |   |
| Phone:                    |                                                              |                                  |       |      |    |    |   |   |
| User Reference:           | Delivery                                                     |                                  |       |      |    |    |   |   |
|                           |                                                              | Another Servic                   | e Re  | ques | st | Oł | < | • |

## 9. Click **OK**.

The **Credit Card Replacement** screen appears. OR Click **Another Service Request**. The **Service Requests** screen appears.

# 6.5 Deactivation of Credit Card

Using this service request option, you can raise a request to deactivate credit card.

#### To initiate service request to deactivate a Credit Card

- 1. From the **Select Transaction** list, select the **Deactivation of Credit Card** option on the **Service Request** screen.
- 2. Click Submit. The Deactivation of Credit Card screen appears.

| DEACTIVATION OF CF  | REDIT CARD | 05-06-2015 09:27:47 GMT +0000 ? 🖨 🏠 🗔 🖻 🗙 |
|---------------------|------------|-------------------------------------------|
| Credit Card Number: | Select 💌   |                                           |
| Reason:             | Select     |                                           |
| User Reference:     |            |                                           |
|                     |            | Another Service Request Submit            |

#### **Deactivation of Credit Card**

#### **Field Description**

| Field Name            | Description                                                                                                    |  |  |  |  |
|-----------------------|----------------------------------------------------------------------------------------------------|--|--|--|--|
| Credit Card<br>Number | [Mandatory, Drop-Down]<br>Indicates credit card number.                                                                                                    |  |  |  |  |
| Reason                | [Mandatory, Drop-Down]<br>Indicates the reason for deactivation of credit card.<br>The options are:<br>Others<br>Captured in Other Bank's ATM<br>Captured in Own Bank's ATM<br>Fraud Suspected<br>Lost<br>Stolen |  |  |  |  |
| Others                | [Conditional, Alphanumeric, 25]<br>Indicates the specific reason for deactivating the credit card.<br>This field appears if you select the <b>Others</b> option from the <b>Reason</b><br>list.                  |  |  |  |  |

| Field Name     | Description                                                                         |
|----------------|-------------------------------------------------------------------------------------|
| Disclaimer     | [Display]<br>Displays the disclaimer by the bank, if any.                           |
| User Reference | [Optional, Alphanumeric, 25]<br>Indicates the reference number for future tracking. |

- 3. In the Credit Card Number field, enter the credit card number.
- 4. From the **Reason** list, select the appropriate option.
  - a. If you select the Others option:
    - i. In the **Others** field, enter the specific reason for deactivating the credit card.
- 5. Click Submit.

The Deactivation of Credit Card - Verify screen appears.

OR

Click Another Service Request.

The Service Requests screen appears.

## **Deactivation of Credit Card - Verify**

| DEACTIVATION OF CREDIT CARD - VERIFY |                    |                                                                               | 05-06-2015 09:26:33 GMT +0000 ? 昌 ☆ |  |   |      |  |        |   | × |
|--------------------------------------|--------------------|-------------------------------------------------------------------------------|-------------------------------------|--|---|------|--|--------|---|---|
| Credit Card Number:                  | XXXXXXXXXXXXXX6751 |                                                                               |                                     |  |   |      |  |        |   |   |
| Credit Card Status:                  | Active             | MESSAGES                                                                      | ×                                   |  |   |      |  |        |   |   |
| Reason:                              | Lost               | Transaction will be stored in Release<br>queue after final authorisation Bank |                                     |  |   |      |  |        |   |   |
| User Reference:                      | 3435446646         | Administrator need to release the transaction to process it.                  |                                     |  |   |      |  |        |   |   |
|                                      |                    |                                                                               |                                     |  | E | Back |  | Confir | m |   |
|                                      |                    |                                                                               |                                     |  |   |      |  |        |   |   |
|                                      |                    |                                                                               |                                     |  |   |      |  |        |   |   |

6. Click **Confirm**.

The **Deactivation of Credit Card - Confirm** screen appears. OR Click **Back**. The **Deactivation of Credit Card** screen appears.

## **Deactivation of Credit Card - Confirm**

| DEACTIVATION OF CREDIT CARD - CONFIRM                                                                                            |                  | 05-06-2015 09:26:33 GMT +0000 | ? 🕻    | } ☆    | _ |    | × |
|----------------------------------------------------------------------------------------------------|------------------|-------------------------------|--------|--------|---|----|---|
|                                                                                                    |                  |                               |        |        |   |    | • |
| A Transaction submitted for Deactivation of Credit Card having reference 178286776379468 has been set to status Auto Authorized. |                  |                               |        |        |   |    |   |
| Credit Card Number:                                                                                                    | XXXXXXXXXXXX6751 |                               |        |        |   |    |   |
| Deactivation Reason:                                                                                                    | Lost             |                               |        |        |   |    |   |
| User Reference:                                                                                                    | 3435446646       |                               |        |        |   |    |   |
|                                                                                                    |                  | Another Ser                   | vice R | equest |   | ОК | ] |

7. Click **OK**.

The **Deactivation of Credit Card** screen appears. OR Click **Another Service Request**. The **Service Requests** screen appears.

# 6.6 Deregister Credit Card

Using this service request option, you can raise a request to deregister credit card.

#### To initiate service request to deregister a Credit Card

- 1. From the **Select Transaction** list, select the **Deregister Credit Card** option on the **Service Request** screen.
- 2. Click Submit. The Deregister Credit Card screen appears.

#### Deregister Credit Card

| DEREGISTER CREDIT CARD |               |  | 09-06-2015 0 | 6:29:21 GMT | +0000   | ?    | ÷    | ☆ | _   |      | × |
|------------------------|---------------|--|--------------|-------------|---------|------|------|---|-----|------|---|
| Credit Card Number *:  | Select a Card |  |              |             |         |      |      |   |     |      |   |
| User Reference:        |               |  |              |             |         |      |      |   |     |      |   |
|                        |               |  |              | Another     | Service | e Re | ques | t | Sul | bmit | ] |

#### **Field Description**

| Field Name            | Description                                                                         |
|-----------------------|-------------------------------------------------------------------------------------|
| Credit Card<br>Number | [Mandatory, Drop-Down]<br>Indicates the credit card number.                         |
| Disclaimer            | [Display]<br>Displays the disclaimer by the bank, if any.                           |
| User Reference        | [Optional, Alphanumeric, 25]<br>Indicates the reference number for future tracking. |

- 3. In the **Credit Card Number** field, enter the credit card number.
- 4. Click Submit.

The Deregister Credit Card - Verify screen appears.

OR

Click Another Service Request.

The Service Requests screen appears.

#### **Deregister Credit Card - Verify**

DEREGISTER CREDIT CARD - VERIFY 19-Jun-2015 06:22:19 GMT +0000 ? ☐ ☆ □ ► × Credit Card Number: XXXXXXXXX1234 User Reference: Reference 234 Change Confirm

5. Click Confirm.

The Deregister Credit Card - Confirm screen appears. OR Click Back. The Deregister Credit Card screen appears.

#### Deregister Credit Card - Confirm

| DEREGISTER CREDIT CARD - CONFIRM                                                                                            |                                         | 19-Jun-2015 06:22:19 GMT +0000 | ? ( |  | , _ | Ē  | $\times$ |
|----------------------------------------------------------------------------------------------------|-----------------------------------------|--------------------------------|-----|--|-----|----|----------|
|                                                                                                    |                                         |                                |     |  |     |    | ٩        |
| A Transaction submitted for Deregister Credit Card having reference 126287061551735 has been set to status Auto Authorized. |                                         |                                |     |  |     |    |          |
| Credit Card Number:                                                                                                    | XXXXXXXXXXXXXXXXXXXXXXXXXXXXXXXXXXXXXXX |                                |     |  |     |    |          |
| User Reference:                                                                                                    | Reference 234                           |                                |     |  |     |    |          |
|                                                                                                    |                                         |                                |     |  |     | OK | ]        |

6. Click **OK**.

The **Deregister Credit Card** screen appears. OR Click **Another Service Request**. The **Service Requests** screen appears.